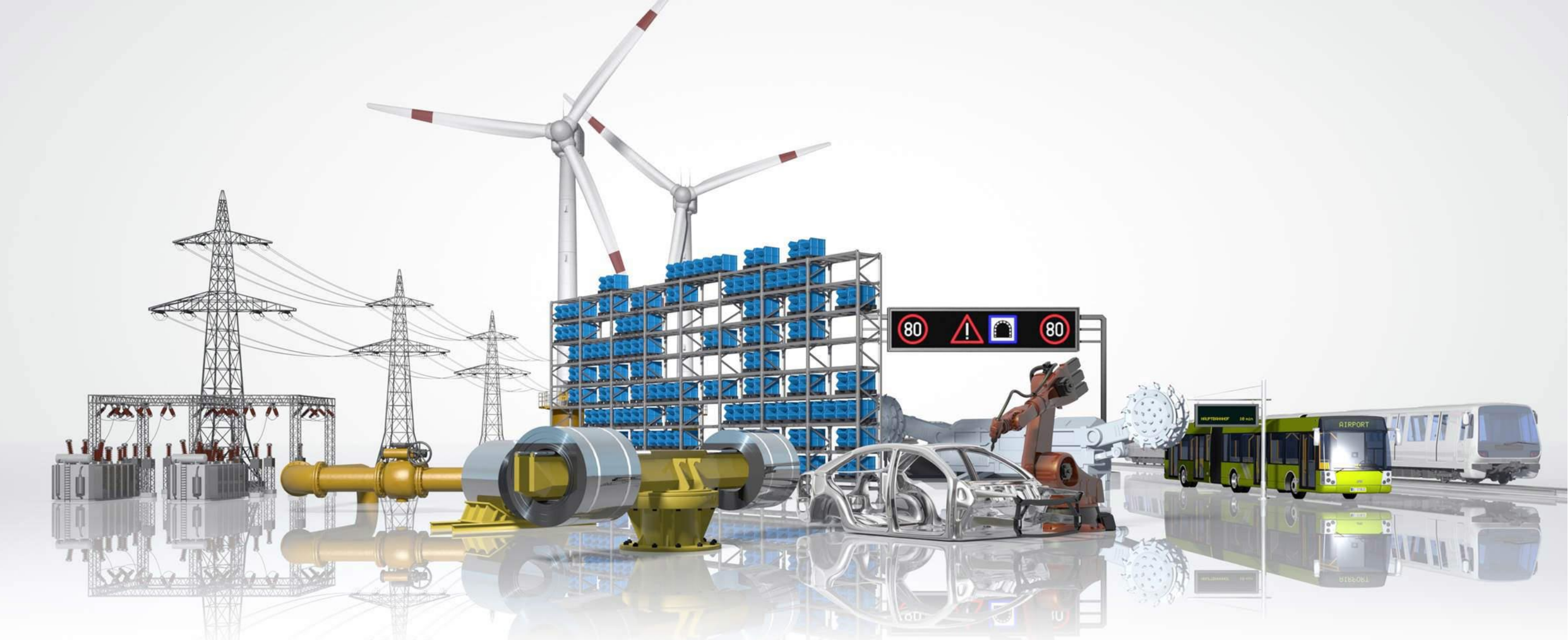

## Schulungsunterlagen Stundenbogen

Personen- und Auftragszeiterfassung online und offline

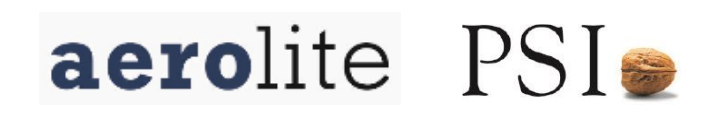

Mit dem Stundenbogen können Kommt/Geht Stempelungen ausser Haus und Stundenbuchungen auf Projekte erfasst werden

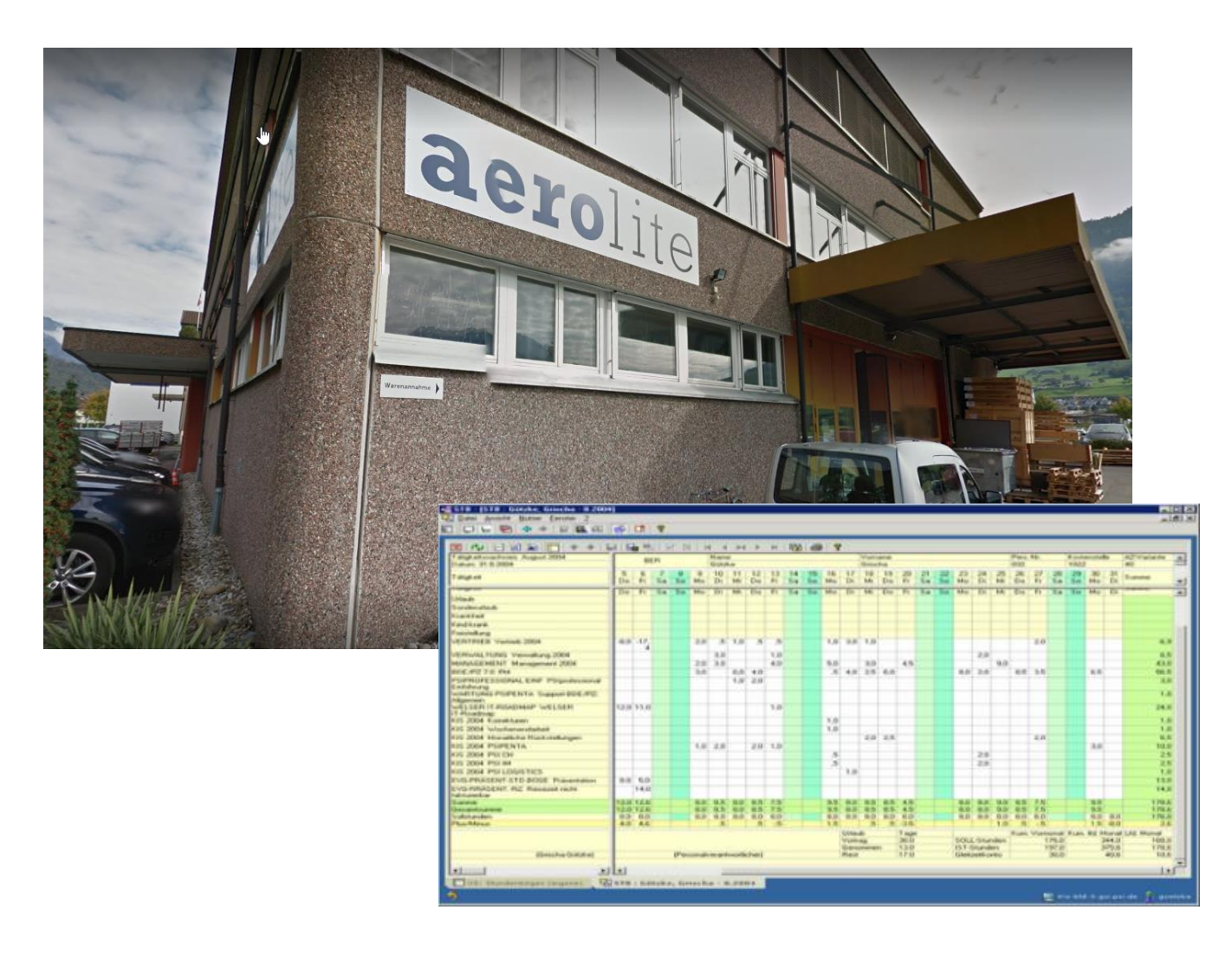

# Stundenbogen

#### Frontend zur

- Kommt / Geht statt Terminal
- Auftragsbezogenen Erfassung von Tätigkeitsdauern

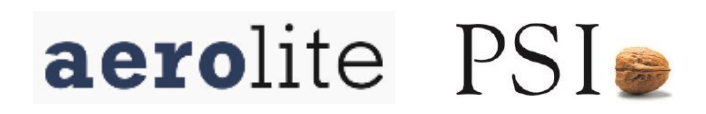

#### Der Stundenbogen ermöglicht eine detaillierte Zeiterfassung

| 2 14 日日第 [] キキ!                                   | el b | 4 11   | 51 1 2 | 引 月  | 1 0      | < - 14   | 104         | Э×.    | H    | 1220 | 450 | 1 8       | 1        |          |           |      |     |    |          |          |       |              |       |       |               |          |       |                   |          |
|---------------------------------------------------|------|--------|--------|------|----------|----------|-------------|--------|------|------|-----|-----------|----------|----------|-----------|------|-----|----|----------|----------|-------|--------------|-------|-------|---------------|----------|-------|-------------------|----------|
| Tatigkeitimachweir August 2004<br>Dahen 31.8.2004 |      | 8      | ER.    |      |          | Naro     | e<br>kje    |        | 100  |      |     |           |          | Gree     | ane<br>Na |      |     |    | 225      |          |       | Pers.<br>032 | PHT _ |       | K.015<br>1022 | ervitel  | -     | AZ-Variante<br>40 | 12       |
| Tatigkeit                                         | 5    | - 6    | 7      | 8    | 9        | 10<br>Di | 11<br>Mi    | 12     | 13   | 14   | 15  | 16.<br>Ma | 17<br>Di | 18<br>Mi | 18        | 20   | 21  | 22 | 23<br>Mo | 24<br>Di | 25    | 26           | 27    | 28    | 27            | 30<br>Mo | 31    | Summe             |          |
| - management                                      | 100  |        | 1.0.0  | 14.  | -        | 01       |             | Do.    |      |      | -   |           | -        |          | Da        |      | 6.0 | -  | 44.0     | 101      | -     | Do.          |       | 2.0   | 6.0           | -        | 100   | or Gallering      | 100      |
| dim di                                            | 00   |        |        |      |          | 1.11     | -           | 2011   |      |      | -   | -         |          |          | 100       |      |     | -  |          | 1.11     |       |              |       |       |               | -        | -     |                   | 1        |
| contenution da                                    |      | -      | -      | -    |          |          |             |        |      |      |     |           |          |          |           |      |     |    |          |          | _     | _            |       |       |               |          |       |                   |          |
| urkhat                                            |      |        | -      |      | _        |          |             | _      | _    | _    | _   |           |          |          | -         |      |     |    | _        |          | -     |              | _     |       |               |          | _     |                   |          |
| and Example                                       |      |        | -      |      |          |          |             |        |      |      | _   |           |          |          |           |      |     |    |          |          |       |              |       |       |               |          | _     |                   |          |
| FRA NUMP.                                         |      | _      | -      |      | _        |          |             |        |      |      | _   | _         | _        |          |           |      |     |    | _        | _        | _     |              | _     |       |               |          | _     |                   |          |
| restriking                                        | 100  |        | -      | -    | 2.0      | -        | 2.02        |        | -    |      |     | 10        | -        | 1.0      |           | _    |     |    |          | _        | _     | _            | 20    |       |               |          | _     |                   |          |
| LHTHILE Vertileb 2004                             | -0,0 | -17    |        |      | 2,0      | - 2      | 1,0         |        |      |      |     | 1,0       | 2.0      | 1.0      |           |      |     |    |          |          |       |              | 2,0   |       |               |          |       | -6.5              | 1        |
| ERWALTUNG Verwaltung 2004                         |      | -      |        |      |          | 3.0      |             |        | 1.0  |      | -   |           |          |          |           |      |     |    |          | 2.0      |       |              |       |       |               |          |       | 6.5               | 51       |
| ANAGEMENT Management 2004                         |      | -      |        |      | 2.0      | 3.0      |             |        | 4.0  |      | -   | 5.6       | -        | 3.0      |           | 4.5  |     |    |          | -        | 2.0   |              | -     |       |               |          |       | 43.0              | 81       |
| DE /PS 7.0 PM                                     | -    | -      | -      | -    | 3.0      |          | 6.0         | 4.0    | -    | -    | -   | - 5       | 4.0      | 25       | 6.0       |      |     |    | 0.0      | 20       | -     | 0.5          | 35    |       |               | 65       |       | 56.1              | 21       |
| UPROFFSSIONAL FIRE PS/rectamonal                  | -    | -      |        |      |          |          | 1.0         | 2.0    | -    |      | -   | 10        | -        |          |           |      |     |    | -        |          |       |              |       |       |               |          |       | 30                |          |
| of throng                                         |      |        |        |      |          |          | 1.00        |        |      |      |     |           |          |          |           |      |     |    |          |          |       |              |       |       |               |          |       |                   | <u> </u> |
| ARTUNG PSIPENTA Support BDE/P2                    |      |        |        |      |          |          |             |        |      |      |     |           |          |          |           |      |     |    |          |          |       |              |       |       |               |          |       | 1.0               | 5        |
| Agenein                                           | 1000 |        | 1      | -    |          |          | _           |        | 100  |      | _   | _         |          | _        | _         |      |     |    | _        | -        | -     |              | _     |       |               |          | _     |                   |          |
| ELSEN IT-HOADMAP WELSEN                           | 12,0 | 111.0  | 1      |      |          |          |             |        | 1.0  |      |     |           |          |          |           |      |     |    |          |          |       |              |       |       |               |          |       | 24.1              | <u> </u> |
| IS 2004 Konekheen                                 |      |        |        |      |          |          |             |        |      |      |     | 1.0       |          |          |           |      |     |    |          |          |       |              |       |       |               |          |       | 1.0               |          |
| IS 2004 Workerwordsheit                           |      |        |        |      |          |          |             |        |      |      | -   | 1.0       |          |          |           |      |     |    |          |          |       |              |       |       |               |          |       | 1.0               |          |
| IS 2004 Monatiche Rischstellaners                 | -    | -      |        | -    |          |          | _           |        | -    | _    | -   | -         |          | 20       | 26        |      |     |    |          | _        |       |              | 20    |       |               |          |       | 6.5               | 21       |
| IS 3014 PRIPENTA                                  | -    |        |        |      | 1.11     | 2.0      |             | 2.0    | 1.0  |      | _   |           |          | -        | -         |      |     |    |          |          |       |              |       |       |               | 3.0      |       | 10.0              | 21       |
| 12 2004 BBI PM                                    | -    | -      |        |      | 1.00     | 2.0      |             |        | 1.00 |      |     | 1.0       |          |          |           |      |     |    |          | 20       |       |              |       |       |               | -        |       |                   | 21       |
| ID DOUB FOR USE                                   | -    | -      | -      | -    |          |          | -           |        |      |      | _   | - 2       |          |          |           |      |     |    |          | 2.0      | _     |              | -     |       |               | 1.1      | _     |                   | 21       |
| IS 2004 PSFIM                                     | -    | -      | -      |      | _        |          |             |        |      |      | _   | .0        | -        |          |           |      |     |    |          | 2.0      |       |              |       |       |               |          |       |                   | 211      |
| IS 2004 PSILOGISTICS                              |      |        |        |      |          |          |             |        |      |      |     |           | 1.0      |          |           |      |     |    |          |          |       |              |       |       |               |          |       | 1,1               | 2        |
| VG-PRASENT-STD-BDDE Prasentation                  | 8.0  | 9.0    |        |      |          |          |             |        |      |      | _   |           |          |          |           |      |     |    |          |          |       |              |       |       |               |          |       | 130               | 21       |
| VG-RRASENT /RZ Reisezelt richi                    |      | 14.0   | 5      |      |          |          |             |        |      |      |     |           |          |          |           |      |     |    |          |          |       |              |       |       |               |          |       | 14.               | 2        |
| Lation                                            | 120  | 12.6   |        |      | 80       | 85       | 8.0         | 25     | 7.5  |      |     | 8.5       | 80       | 85       | 25        | 4.5  |     |    | 8.0      | 8.0      | 18.08 | 25           | 2.5   |       |               | 85       |       | 1,791.0           |          |
| esaminame                                         | 12.0 | 12.6   |        |      | 8.0      | 8.5      | 8.0         | 8.5    | 25   |      |     | 9.5       | 8.0      | 8.5      | 8.5       | 4.5  |     |    | 8.0      | 8.0      | 9.0   | 8.5          | 7.5   |       |               | 9.5      |       | 178.6             |          |
| ofishunden.                                       | 8.0  | 1 12.0 |        |      | 9.0      | 8.0      | 0.9         | 9.0    | 8.0  |      |     | 8.0       | 9.0      | 9.0      | 9.0       | 0.0  |     |    | 8.0      | 2.0      | 8.0   | 9.0          | 9.0   |       |               | 8.0      | 9.0   | 176.0             | 6        |
| Nat/Manua                                         | 4.0  | 4.6    |        |      |          | .5       |             | .5     | - 5  | 2    | - 3 | 1.5       |          |          | .5        | -3.5 |     |    |          |          | 1.0   | .5           | - 55  |       |               | 1.5      | -0.0  | 24                | 61       |
|                                                   |      |        |        |      |          |          |             |        |      |      |     |           | Urlay    | 6        |           | Taxa |     |    |          |          |       | Kum          | Vom   | ionat | Kum           | Bd.M     | lonat | Ltd. Monak        |          |
|                                                   |      |        |        |      |          |          |             |        |      |      |     |           | Vorte    | 60       |           | 30.0 |     |    | SOLL     | Shan     | den   |              | 1     | 76.0  |               | 3        | 44.0  | 168.0             | 0        |
| 2000/00000                                        |      |        |        | 2250 |          |          |             |        |      |      |     |           | Gern     | distant. | ra 1      | 13.0 |     |    | 1ST-6    | hande    | ri i  |              | 1     | 97.0  |               |          | 05.6  | 178.              | 8        |
| (Gimetes Golden)                                  |      |        |        | (Pes | icia sub | res and  | ives in the | (Free) |      |      |     |           | Reut     |          |           | 17.0 |     |    | Gleitz   | edb.ir   | 100   |              |       | 30.0  |               |          | 40.6  | 10.0              | 6        |

- Erfassung am PC des Mitarbeiters inkl. offline Bearbeitung (Ausleihe)
- PZ:
  - Kommt / Geht Pärchen
  - Reisezeit
- BDE:
  - Dauern pro Aufgabe und Tag
  - Zugeordnete Aufgaben
  - Übernahme in den nächsten Monat
- Erweiterte **Kontenanzeigen**:
  - Anzeige Urlaub und Krankheit
  - Anzeige von Bezugsarten & Konten
  - Soll-, Ist- und Überzeiten pro Tag
  - Soll-, Ist- und Überzeiten pro Monat
- Freigabeprozess
  - Freigabe durch den Mitarbeiter
  - Genehmigung durch den Chef

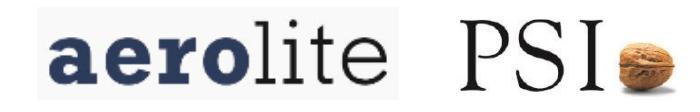

#### Der Stundenbogen ist ein separates Tool und kommuniziert mit dem ERP

# Stundenbogen **PSI Penta-ERP** 0 Generative Operative Opera Belanders Belandersen Belandersen **BDE Terminal PZ** Terminal **PM-Tool** (vertagt) Bandard State State **PSI Penta-BDE /PZ** Client

- Der erste Start
- Persönliches Einrichten
- Start des eingerichteten Stundenbogens
- Tätigkeit zum Stundenbogen hinzufügen
- Geleistete Stunden eintragen
- Speichern
- Übergabe zum Monatswechsel
- Stundenbogen offline ausleihen
- Weitere Möglichkeiten

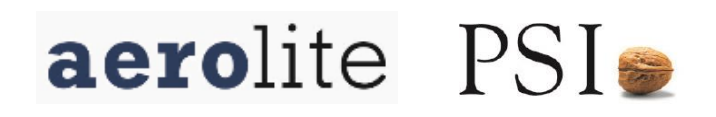

#### Wie wird der Stundenbogen geöffnet?

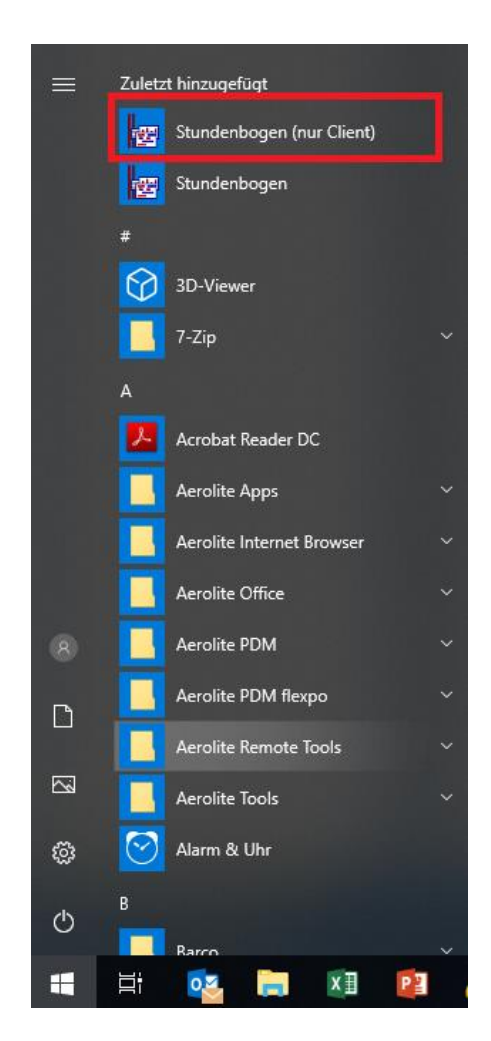

- Im Startmenü gibt es den Eintrag Stundenbogen (nur Client), der sowohl online, wie offline funktioniert
- In der Testphase bei Laptops und auf stationären PCs gibt es den Eintrag Stundenbogen, der nur online funktioniert

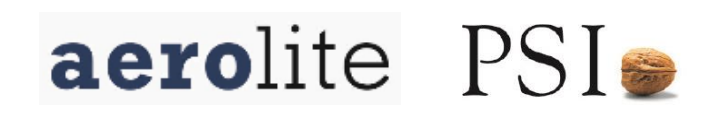

#### Wie wird der Stundenbogen geöffnet?

| Stundenbogen     |  |
|------------------|--|
| Leistungsblatter |  |
| Kostenstellen    |  |

- ----- Mitarbeiter
- Konfigurationsdaten
- + System
- + Nutzerverwaltung
- Protokolle

|    | Name   | Vorname | Bezeichnung    | Status         | Obernahmezeitpun | Ausleihstatus     | Ausleihnutzer | Ausleihhost | Ausleihzeitpunkt |
|----|--------|---------|----------------|----------------|------------------|-------------------|---------------|-------------|------------------|
| 1  | Schöhl | Georg   | Februar 2020   | angelegt       |                  | nicht ausgeliehen |               |             |                  |
| 2  | Schöhl | Georg   | Januar 2020    | angelegt       |                  | nicht ausgeliehen |               |             |                  |
| 3  | Schöhl | Georg   | Dezember 2019  | angelegt       |                  | nicht ausgeliehen |               |             |                  |
| 4  | Schöhl | Georg   | November 2019  | angelegt       |                  | nicht ausgeliehen |               |             |                  |
| 5  | Schöhl | Georg   | Oktober 2019   | angelegt       |                  | nicht ausgeliehen |               |             |                  |
| 6  | Schöhl | Georg   | September 2019 | angelegt       |                  | nicht ausgeliehen |               |             |                  |
| 7  | Schöhl | Georg   | August 2019    | angelegt       |                  | nicht ausgeliehen |               |             |                  |
| 8  | Schöhl | Georg   | Juli 2019      | angelegt       |                  | nicht ausgeliehen |               |             |                  |
| 9  | Schöhl | Georg   | Juni 2019      | angelegt       |                  | nicht ausgeliehen |               |             |                  |
| 10 | Schöhl | Georg   | Mai 2019       | angelegt       |                  | nicht ausgeliehen |               |             |                  |
| 11 | Schöhl | Georg   | April 2019     | angelegt       |                  | nicht ausgeliehen |               |             |                  |
| 12 | Schöhl | Georg   | März 2019      | angelegt       |                  | nicht ausgeliehen |               |             |                  |
| 13 | Schöhl | Georg   | Februar 2019   | angelegt       |                  | nicht ausgeliehen | georg.schoehl | NBAERO-27   | 08.02.2019 12:55 |
| 14 | Schöhl | Georg   | Januar 2019    | in Bearbeitung | 08.02.2019 12:53 | nicht ausgeliehen | georg.schoehl | NBAERO-27   | 08.02.2019 13:38 |

Ein Doppelklick auf Stundenbogen im Menü links öffnet den Stundenbogen

| 12 | School                   | öhl Georg                                             | März 2019                                | angelegt                   |                  | nicht ausgeliehen |       |
|----|--------------------------|-------------------------------------------------------|------------------------------------------|----------------------------|------------------|-------------------|-------|
| 13 | Sch                      | öhl Georg                                             | Februar 2019                             | angelegt                   |                  | nicht ausgeliehen | georg |
| 14 |                          | Stundenbogen ar<br>Stundenbogen bo<br>Stundenbogen au | nzeigen<br>earbeiten (eigen)<br>usleihen | <sup>i -</sup> Searbeitung | 08.02.2019 12:53 | nicht ausgeliehen | georg |
|    | ₽ <u>₽</u><br><b>4</b> 8 | Kopieren<br>Objekt kopieren                           |                                          |                            |                  |                   |       |

 Per rechter Taste kann der Stundenbogen angezeigt, (online) bearbeitet oder für die Offlinebearbeitung ausgeliehen werden

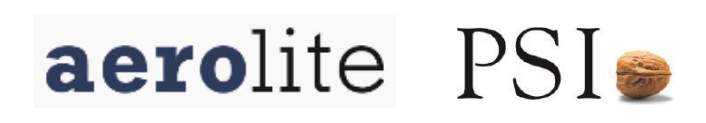

#### Wie wird der Stundenbogen eingerichtet?

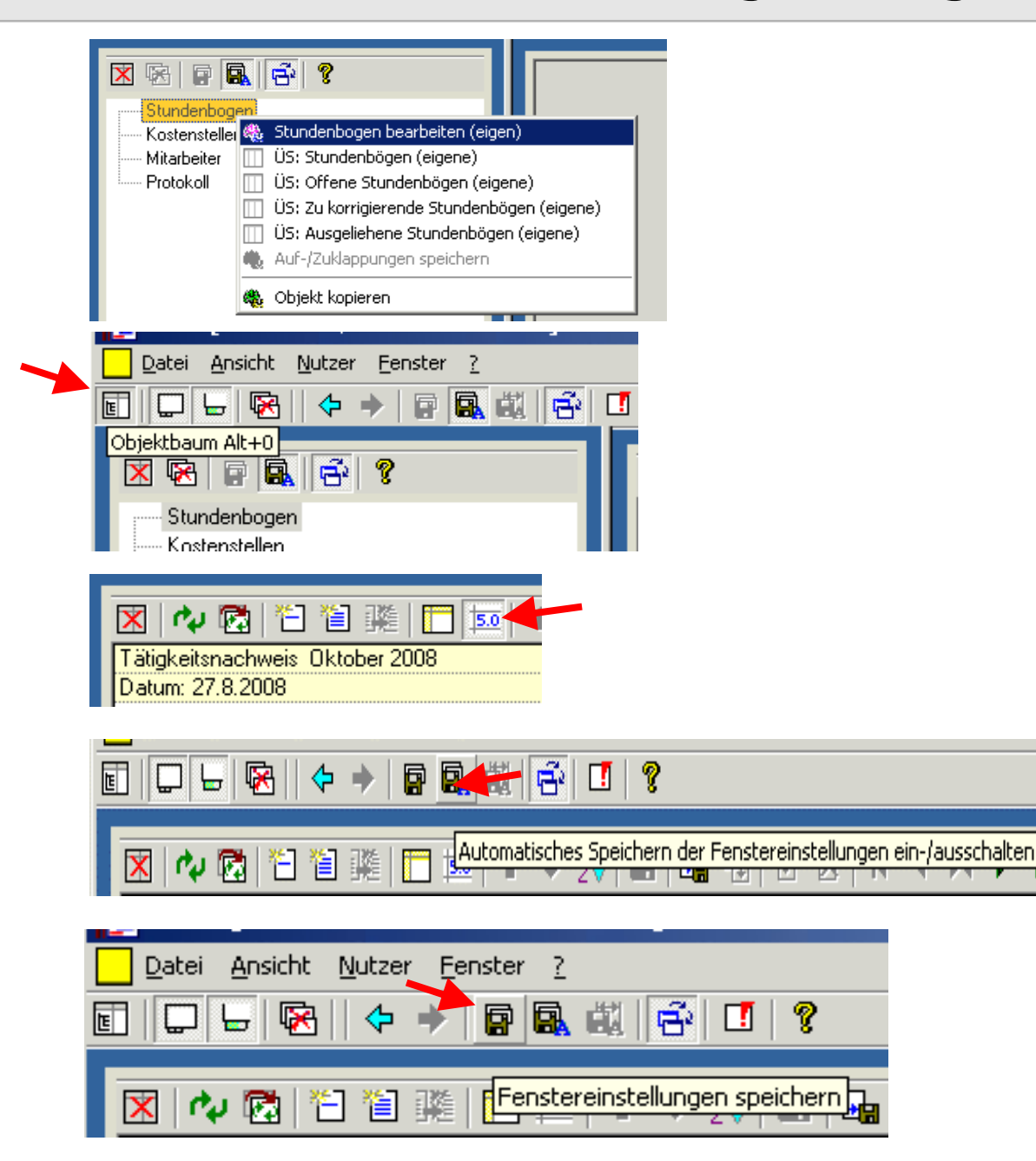

- Öffnen des eigenen
   Stundenbogens zum Bearbeiten
- Ausblenden des Objektbaums
- Einschalten des Automatischen Aufrufs der Kommentareingabe
- Ausschalten der automatischen Speicherung der Fenster

aerolite PSI

 Speichern der aktuellen Fenstereinstellungen

### Was bedeuten die verschiedenen Bereiche?

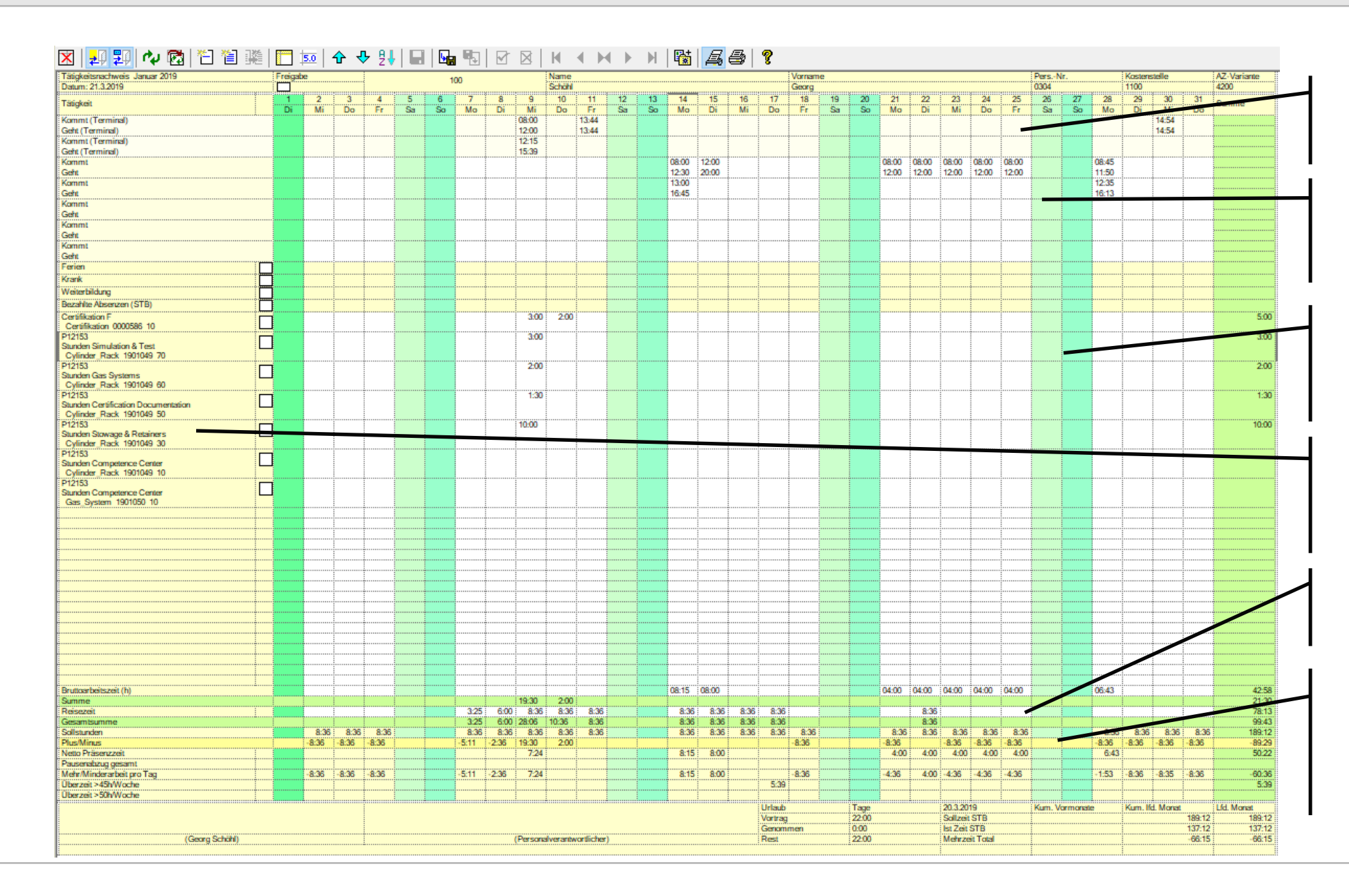

- Anzeige der per Terminal gebuchten kommt/geht Stempelungen
- Manuell eintragbare kommt/geht Stempelungen bei Arbeiten ausser Haus
- BDE Stempelungen (Zeitdauer, kein Start/Stop) auf den Arbeitsgang eines Fertigungsauftrags
- Projektnummer, Arbeitsgang Beschreibungen und Rückmeldenummer des FA mit AG
- Manuell eintragbare Reisezeit (zusätzl. zur PZ Anwesenheit)
- Diverse Summen und Berechnungen der Saldi

#### Was bedeuten die Summen?

|                           |       | :     |       |               |  |       | <u>.</u> |        | <u>.</u> |          | <u>:</u> | :    | :     | <u>:</u> |          |          |       | : |       |       | <u>.</u> | :      | <u>:</u>  |        | <u>:</u> |        |       |        | <u>:</u> |        | <u>:</u>   |
|---------------------------|-------|-------|-------|---------------|--|-------|----------|--------|----------|----------|----------|------|-------|----------|----------|----------|-------|---|-------|-------|----------|--------|-----------|--------|----------|--------|-------|--------|----------|--------|------------|
| Bruttoarbeitszeit (h)     |       |       |       |               |  |       |          |        |          |          |          |      | 08:15 | 08:00    |          |          |       |   |       | 04:00 | 04:00    | 04:00  | 04:00     | 04:00  |          |        |       |        |          |        | 36:15      |
| Summe                     |       |       |       |               |  | 3:25  | 6:00     | 11:36  | 10:36    | 8:36     |          |      | 8:36  | 8:36     | 8:36     | 8:36     |       |   |       |       |          |        |           |        |          |        |       |        |          |        | 74:37      |
| Gesamtsumme               |       |       |       |               |  | 3:25  | 6:00     | 11:36  | 10:36    | 8:36     | -        |      | 8:36  | 8:36     | 8:36     | 8:36     |       |   |       |       |          |        |           |        |          |        |       |        |          |        | 74:37      |
| Sollstunden               | 8:36  | 8:36  | 8:36  |               |  | 8:36  | 8:36     | 8:36   | 8:36     | 8:36     |          |      | 8:36  | 8:36     | 8:36     | 8:36     | 8:36  |   |       | 8:36  | 8:36     | 8:36   | 8:36      | 8:36   |          |        | 8:36  | 8:36   | 8:36     | 8:36   | 189:12     |
| Plus/Minus                | -8:36 | -8:36 | -8:36 |               |  | -5:11 | -2:36    | 3:00   | 2:00     |          |          |      |       |          |          |          | -8:36 |   |       | -8:36 | -8:36    | -8:36  | -8:36     | -8:36  |          |        | -8:36 | -8:36  | -8:36    | -8:36  | -114:35    |
| Netto Präsenzzeit         |       |       |       |               |  |       |          | 7:24   |          |          |          |      | 8:15  | 8:00     |          |          |       |   |       | 4:00  | 4:00     | 4:00   | 4:00      | 4:00   |          |        |       |        |          |        | 43:39      |
| Pausenabzug gesamt        |       |       |       |               |  |       |          |        |          |          |          |      |       |          |          |          |       |   |       |       |          |        |           |        |          |        |       |        |          |        |            |
| Mehr/Minderarbeit pro Tag | -8:36 | -8:36 | -8:36 |               |  | -5:11 | -2:36    | 7:24   |          |          | •        |      | 8:15  | 8:00     |          | -5:39    | -8:36 |   |       | -4:36 | -4:36    | -4:36  | -4:36     | -4:36  |          |        | -8:36 | -8:36  | -8:35    | -8:36  | -81:34     |
| Überzeit >45h/Woche       |       |       |       |               |  |       |          |        |          |          |          |      |       |          |          | 5:39     |       |   |       |       |          |        |           |        |          |        |       |        |          |        | 5:39       |
|                           |       |       |       |               |  |       |          |        |          |          |          |      |       |          |          | Urlaub   |       |   | Tage  |       |          | 17.2.2 | 019       |        | Kum.     | Vormon | ate   | Kum. H | d. Mon   | at     | Lfd. Monat |
|                           |       |       |       | Vortrag       |  |       |          |        |          |          |          |      | 22:00 |          |          | Sollzeit | t STB |   |       |       |          |        |           | 197:48 | 197:48   |        |       |        |          |        |            |
|                           |       |       |       | Genommen 0:00 |  |       |          |        |          |          |          | 0:00 |       |          | lst Zeit | STB      |       |   |       |       |          |        | 121:53    | 121:53 |          |        |       |        |          |        |            |
| (Georg Schöhl)            |       |       |       |               |  |       | (F       | ersona | verantw  | ortliche | er)      |      |       |          |          | Rest     |       |   | 22:00 |       |          | Mehrze | eit Total |        |          |        |       |        |          | -75:55 | -75:55     |
|                           |       |       |       |               |  |       |          |        |          |          |          |      |       |          |          |          |       |   |       |       |          |        |           |        |          |        |       |        |          |        |            |

- Bruttoarbeitszeit: Summe aller im Stundenbogen gemeldeter Anwesenheitszeiten (ohne Terminalbuchungen)
- Summe: Summe auf Arbeitsgänge
- Gesamtsumme: Alle Eingaben von Dauern im Stundenbogen (Summe auf Arbeitsgänge +Reisezeit, Ferien, Krankheit, Weiterbildung etc.)
- Sollstunden: Sollarbeitsstunden gemäss Arbeitsvertrag
- Plus/Minus: Summe der erfassten Dauern minus Sollstunden
- Netto Präsenzzeit: Präsenz minus Pausenabzug gesamt
- Pausenabzug gesamt: Abzug von Pflichtpausen, sofern nicht ausgestempelt wurde (30min Mittag, 15min Nachmittag bei AZ>9h)
- Mehr / Minderarbeit pro Tag: Erhöhung/Reduktion GZ

- Überzeit >45h/Woche: Stunden, die als ÜZ zählen (!Berechnung zum Ende der Woche!)
- Urlaub Vortrag: Gesamte verfügbare Ferientage für das aktuelle Jahr
- Urlaub Genommen: Total bezogene Ferientage bis und mit Anzeigemonat
- Urlaub Rest: Übertrag verbleibende Ferientage für Folgemonat
- Sollzeit STB: Sollzeit bis und mit aktuellem Tag (ohne Feiertag)
- Ist Zeit STB : Gebuchte Stunden
- Mehrzeit Total: Summe Veränderung GZ und ÜZ (Mehr/Minderarbeit pro Tag + Überzeit > 45h/Woche)

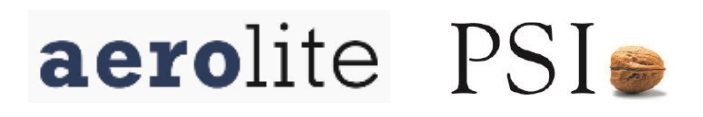

#### Wie werden BDE Arbeitsgänge ergänzt?

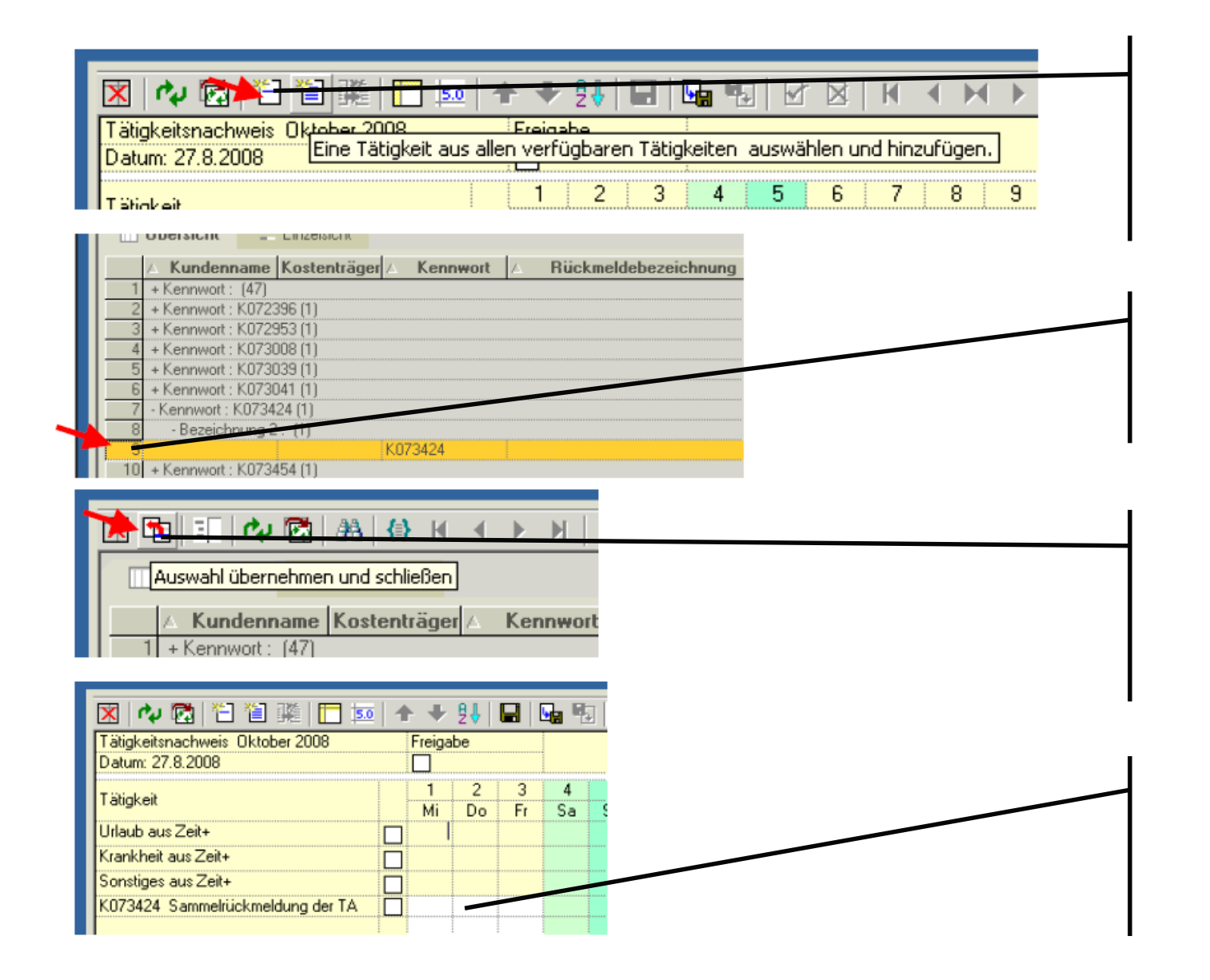

- Fertigungsaufträge werden mit Freigabe automatisch an den Stundenbogen übergeben und sind hier hinterlegt (rechtes blaues Icon)
- Die Liste ist nach Projektklammer gruppiert und die gewünschten Einträge können per Klick auf die Zeilennummer markiert werden
- Mit Ctrl. oder Shift können mehrere Einträge gewählt werden
- Mit dem Icon werden die ausgewählten Arbeitsgänge übernommen (und sind dann auch offline verfügbar)

Die Einträge erscheinen dann im BDE Bereich

#### Wie werden BDE Arbeitsgänge bebucht?

| Image: Second system       Image: Second system       Image: Second system         Tätigkeit       Image: Second system       Image: Second system         Tätigkeit       Image: Second system       Image: Second system         Virlaub aus Zeit+       Krankheit aus Zeit+         Sonstiges aus Zeit+       K073424       Sammelrückmeldung der TA                                                                                                    | Image: Second second second | <ul> <li>Die Bearbeitungsdauer wird<br/>in HH:MM auf dem<br/>Arbeitsgang eingetragen</li> <li>Änderungen sind möglich<br/>bis zur Freigabe des Monate</li> </ul> |
|----------------------------------------------------------------------------------------------------|----------------------------------------------------------------------------------------------------|----------------------------------------------------------------------------------------------------|
| Image: State of the state of the state | tu<br>5 6<br>Mo Di<br>r effessen<br>r bisten<br>L. (5:00 h)                                                                                                    | Per rechter Taste lassen sick Kommentare hinzufügen                                                                                                    |
| Dies ist ein Testtext                                                                                                    | - Abbrechen                                                                                                    |                                                                                                    |

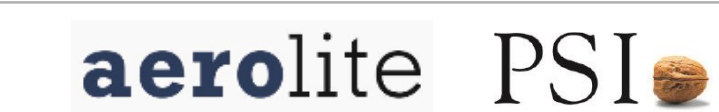

| 🔀   🍫 🔀   🖺 🛅 🎉   🛅 题   1       | • •    | ₽₩ |    | <u>-</u> | 5      |
|---------------------------------|--------|----|----|----------|--------|
| Tätigkeitsnachweis Oktober 2008 | Freiga | be |    |          |        |
| Datum: 27.8.2008                |        |    |    |          |        |
| Tätinkeit                       | 1      | 2  | 3  | 4        |        |
|                                 | Mi     | Do | Fr | Sa       | (<br>( |

- Speichern des Stundenbogens nach dem Ausfüllen durch Klick auf die Diskette
  - Täglich
  - Wöchentlich
  - ....
- In Penta wird die Zeitbuchung nach kurzer Verzögerung direkt ersichtlich
- Nachträgliche Korrekturen werden ebenfalls nachgezogen

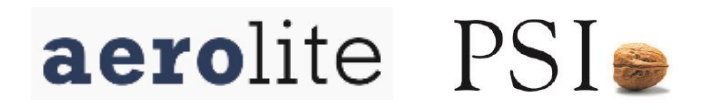

| 🔀   🍫 🔯   🎦 🖆 🎉   🧮 👿                               | + + | 5↑  |    |    |   |
|-----------------------------------------------------|-----|-----|----|----|---|
| Tätigkeitsnachweis Oktober 2008<br>Datum: 27.8.2008 |     | ibe |    |    |   |
|                                                     | 1   | 2   | 3  | 4  |   |
|                                                     | Mi  | Do  | Fr | Sa | ( |

| 🗙 🔷 🔯 🎦 籠 🎬 🛅 🚺                 | ++     | ₽₽ |    |    | ÷ [ |
|---------------------------------|--------|----|----|----|-----|
| Tätigkeitsnachweis Oktober 2008 | Freiga | be |    |    |     |
| Datum: 27.8.2008                |        |    |    |    |     |
| Tätiokeit                       | 1      | 2  | 3  | 4  |     |
|                                 | Mi     | Do | Fr | Sa |     |

Zum Monatswechsel das Häkchen links oben bei der Freigabe setzen

Anschliessend speichern

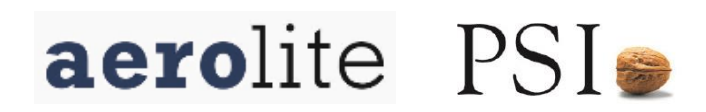

#### Wie gibt der Vorgesetzte den Stundenbogen seines Teammitglieds frei?

| 🗵 🗟   🛱 🖳 🔁   🤶                  |   | ×  | Ba   11   1 | 🎾 🔀   🏦   🚯 M | ∢ ▶ ₩   <u>₩</u>   & 4 | <b>t</b> 🗟 📓 🖨 | ?           |          |                      |                   |
|----------------------------------|---|----|-------------|---------------|------------------------|----------------|-------------|----------|----------------------|-------------------|
| Stundenbogen<br>Leistungsblätter |   |    | Übersich    | E Einzelsicht |                        |                |             |          |                      |                   |
| Kostenstellen                    |   |    | Personaln   | A Name        | A Vorname              | Kosten offene  | Abgabestand | Standort | Nutzer               | Änderungsdatum    |
| Mitarbeiter                      |   |    | 1 0160      | Achermann     | Samuel                 | 8100 1         |             | 100      | samuel.achermann     | 20.03.19 18:00:03 |
| Konfigurationsdaten              |   | 2  | 2 0265      | Bacher        | Stefan                 | 8100 2         |             | 100      | stefan.bacher        | 20.03.19 18:00:02 |
|                                  | _ |    | 3 0007      | Brunner       | Christoph              | 8100 2         |             | 100      | christoph.brunner    | 20.03.19 18:00:03 |
|                                  |   | 4  | 4 0008      | Brunner       | Michael                | 8100 2         |             | 100      | michael.brunner      | 20.03.19 18:00:03 |
| +Protokolle                      | _ |    | 5 0357      | Elsener       | Niklaus                | 8100 2         |             | 100      | niklaus.elsener      | 20.03.19 18:00:03 |
|                                  | _ | (  | 6 0331      | Kaeser        | Franz                  | 8100 2         |             | 100      | franz.kaeser         | 20.03.19 18:00:03 |
|                                  | _ | 7  | 7 0366      | Müller        | Martin                 | 8100 2         |             | 100      | martin.mueller       | 20.03.19 18:00:03 |
|                                  | _ | 8  | 3 0082      | Pfister       | Stefan                 | 8100 2         |             | 100      | stefan.pfister       | 20.03.19 18:00:03 |
|                                  |   | 9  | 0364        | Rykart        | Roger                  | 8100 2         |             | 100      | roger.rykart         | 20.03.19 18:00:03 |
|                                  |   | 10 | 0036        | Suter         | Daniel                 | 8100 2         |             | 100      | daniel.suter         | 20.03.19 18:00:03 |
|                                  |   | 11 | 1 0362      | Wolfensberger | Patrik                 | 8100 2         |             | 100      | patrik.wolfensberger | 20.03.19 18:00:03 |

 Unter Mitarbeiter sind alle Stundenpläne der zugewiesenen Mitarbeiter ersichtlich (eigene KST)

| Per     | sonaln 🛆 🛛 Name              | А      | Vor  | name Kosten offene Abgabestand    |
|---------|------------------------------|--------|------|-----------------------------------|
|         | RG: Mitarbeiter (Arbeitszeit | en)    |      | 8100 1<br>8100 2                  |
| _       | Andere Menübefehle           | >      |      | ÜS: Stundenbögen                  |
| - B-    | Konjeren                     |        |      | ÜS: Offene Stundenbögen           |
| - 68    | Objekt konjeren              |        |      | ÜS: Zu korrigierende Stundenbögen |
| 01000   |                              | Chafan |      | ÜS: Freigegebene Stundenbögen     |
| 9 036/  | 2 Filster<br>1 Rykart        | Boger  |      | ÜS: Ausgeliehene Stundenbögen     |
| 10 0036 | Suter                        | Daniel |      | ÜS: Genehmigte Stundenbögen       |
| 11 0362 | 2 Wolfensberger              | Patrik |      | ÜS: Leistungsblätter              |
|         |                              |        |      | ÜS: freigegebene Leistungsblätter |
|         |                              |        |      | ÜS: erledigte Leistungsblätter    |
|         |                              |        | 5000 | EvS: Kostenstelle                 |

 Per rechter Taste lassen sich alle Stundenbögen, bzw. die eines bestimmten Status, anzeigen

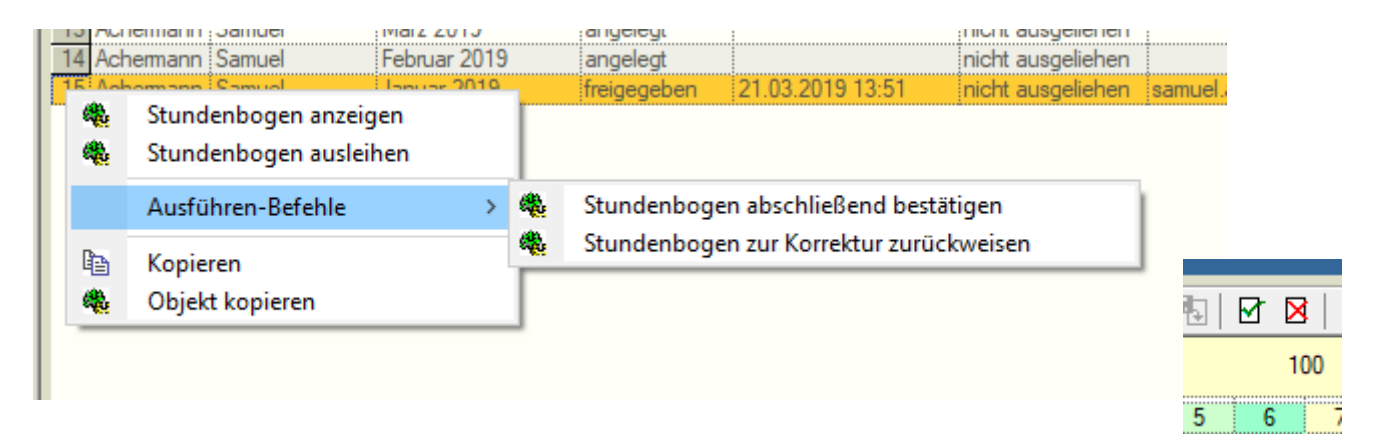

- Im Anschluss können einzelne Stundenbögen angezeigt werden
- Sowohl in der Stundenplan Übersicht, als auch in der Detailsicht lassen sich diese bestätigen oder an den Mitarbeiter zur Korrektur zurückweisen

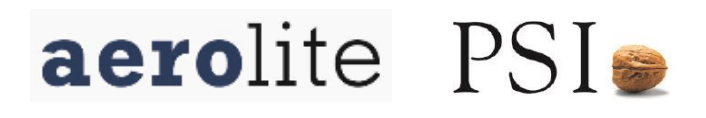

15

#### Wie lassen sich Stundenbögen offline ausleihen?

| 🔡 STB - [ÜS: Offene Stundenbögen (eigene |
|------------------------------------------|
| 🛄 Datei Ansicht Nutzer Eenster ?         |
| 🗉 🖵 🖵 🗟   💠 🔶 🗃 🔜 🖏                      |
|                                          |
| 💌 🖭 🖃 🚧 🔯 🦀 🚯 М 🔳                        |
| Obersicht E Einzelsicht                  |
| Name Vorname Bezeichn                    |
| 📜 🍓 Stundenbogen anzeigen 🦯 🔰            |
| 🚽 🦚 Stundenbogen bearbriten (eigen)      |
| 🚽 🚽 🦚 Stundenbogen ausleihen 👘           |
| Andere Menübefehle                       |
| 🗈 Kopieren                               |
| 🍓 Objekt kopieren                        |

- Zum Ausleihen im Operationsmenü mit der rechten Taste die Option "Stundenbogen ausleihen" selektieren
- Arbeitsgänge müssen vorher (im Online-Modus) hinzugefügt worden sein, sonst stehen sie offline nicht zur Verfügung!

| 🚆 STB - BS: Objektbaum - [ÜS: Ausgeliehene Stundenböge                  | en (eigene)]   |           |                  |                     |
|-------------------------------------------------------------------------|----------------|-----------|------------------|---------------------|
| 🛄 <u>D</u> atei <u>A</u> nsicht <u>N</u> utzer <u>F</u> enster <u>?</u> |                |           |                  |                     |
|                                                                         |                |           |                  |                     |
|                                                                         | 爲 () 제 ◀ ▶     | N   🕎   🛎 | 🗯 🖼   🗷 🎒   🤋    | •                   |
| Stundenbogen bearbeiten (eigen)                                         | Einzelsicht    |           |                  |                     |
| Koste 🛄 US: Stundenbögen (eigene)                                       | ne Bezeichnung | Status    | Obernahmezeitpun | Ausleihstatus       |
| Mitarl 🛄 ÜS: Offene Stundenbögen (eigene)                               | November 2011  | angelegt  |                  | offline ausgeliehen |
| 🖶 — Konl 🛄 ÜS: Zu korrigierende Stundenbögen (eigene)                   |                |           |                  |                     |
| 🗄 📖 Syst 🔟 ÜS: Ausgeliehene Stundenbögen (eigene)                       |                |           |                  |                     |
| 🗄 Nutz 🍓 Auf-/Zuklappungen speichern                                    |                |           |                  |                     |
| Proto 🍓 Objekt kopieren                                                 |                |           |                  |                     |
|                                                                         |                |           |                  |                     |

Die ausgeliehenen Stundenbögen lassen sich wie folgt anzeigen

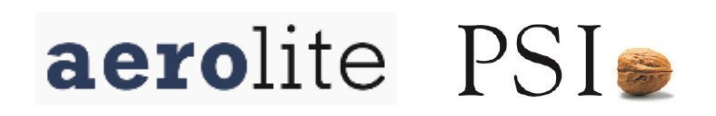

## Wie lassen sich ausgeliehen Stundenbögen auswärts bearbeiten?

| ← → × T → Schöhl Geo                                                                                                    | rg > AppData > Roamir                                          | ng → GSI → T         | NW                                                                         |                                                     | ~ Ū                  | "TNW" du                                     | urchsuchen                                                                            |                         | Q |
|----------------------------------------------------------------------------------------------------|----------------------------------------------------------------|----------------------|----------------------------------------------------------------------------|-----------------------------------------------------|----------------------|----------------------------------------------|---------------------------------------------------------------------------------------|-------------------------|---|
| Organisieren 🔻 Neuer Ordner                                                                                                    |                                                                |                      |                                                                            |                                                     |                      |                                              | == -                                                                                  |                         | ? |
| <ul> <li>Schnellzugriff</li> <li>Dokumente</li> <li>Downloads</li> <li>Didler</li> <li>Aerolite</li> <li>3D-Objekte</li> <li>Bilder</li> <li>Dokumente</li> <li>Dokumente</li> <li>Dokumente</li> <li>Downloads</li> </ul> | :<br>:nw_Dezember 2019<br>:nw_Januar 2019_<br>:nw_Januar 2019_ | .xml<br>.xml<br>.xml | Änderungsdatum<br>17.01.2019 15:23<br>30.01.2019 13:59<br>18.02.2019 17:53 | Typ<br>XML-Dokument<br>XML-Dokument<br>XML-Dokument | Größe<br>4<br>5<br>7 | KB<br>KB<br>KB                               | -                                                                                     |                         |   |
| Musik Uideos Lokaler Datentră V Dateiname: Datei <u>Ansicht Nutze</u>                                                                                                    | er <u>F</u> enster <u>?</u>                                    |                      |                                                                            |                                                     | ~                    | Stunden<br>Leistung:<br>Stunden<br>Alle Date | bögen (ptnw <sup>*</sup><br>sblätter (plb*:<br>bögen (ptnw <sup>*</sup><br>iien (*.*) | i.xml)<br>xml)<br>.xml) | × |
|                                                                                                    |                                                                | , ش   e              | \$   <b>1</b>   %                                                          | •                                                   |                      |                                              |                                                                                       |                         |   |
|                                                                                                    |                                                                |                      |                                                                            |                                                     |                      |                                              | 1000                                                                                  | 局。                      | 5 |

- Der Stundenbogen wird durch das Ausleihen auf dem Rechner lokale als XML-Datei gespeichert
- Durch öffnen dieser Datei lässt sich der Offline- Stundenbogen bearbeiten
- Dazu Datei -> Öffnen wählen und in der Dialogbox im Dateiformat auf «Stundenbögen (ptnw\*.xml wechseln)»

Anschliessend kann wie gewohnt auf bestehende Arbeitsgänge gebucht werden

- Neue Arbeitsgänge können offline nicht hinzugefügt werden
- Speichern nicht vergessen!

## Wie werden Stundenbögen wieder zurückgeben und verbucht?

| Ì | 🗙   🖆 🌺   🎦 💷   🛧 🔸 👯                    | 🖃 🖳 🕺           |
|---|------------------------------------------|-----------------|
|   | Tätigkeitsnachweis November 2011         | Freigate        |
|   | Datum: 28.11.2011                        |                 |
|   | OFFLINE-Modus: Sie bearbeiten eine ausge | eliehene Datei. |
|   | Tätigkeit                                | 1 2<br>Di Mi    |

- Sobald wieder Verbindung zum Aerolitenetz besteht (lokal, VPN), muss der Stundenbogen wieder von lokal geöffnet werden
- Im Anschluss entweder durch das Icon "Stundenbogen-Ausleihe beenden und Datei löschen" Daten online übernehmen und Ausleihe beenden
- Oder in der Liste der Ausgeliehenen
   Stundenbögen durch "Stundenbogen Ausleihe rückgängig" machen, die offline Daten verwerfen

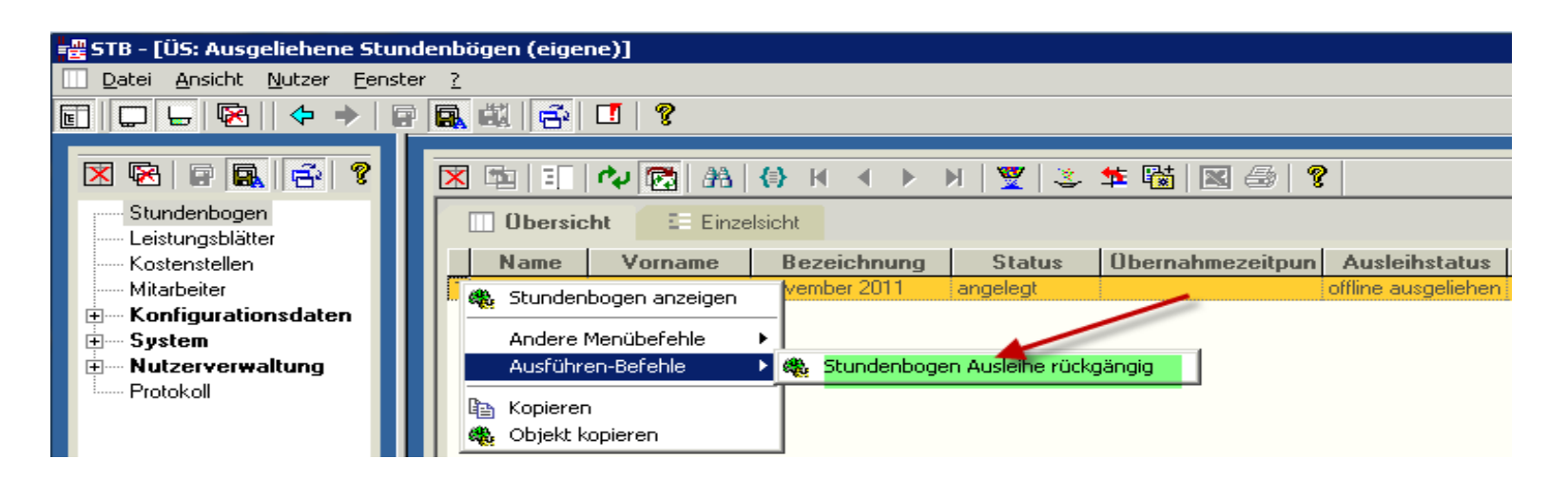